### () Cliquez sur Ajouter période.

| 600 | V2.26.0                                            |   | (V) D | émo v  | vidéo H | HD Français 🔅                           |                     |                     |                 | 😚 Tutoriels booq | booq_fr_video@hd.digital v              |
|-----|----------------------------------------------------|---|-------|--------|---------|-----------------------------------------|---------------------|---------------------|-----------------|------------------|-----------------------------------------|
| « M | inimiser menu                                      |   | Páric | des (1 | náriod  | 20                                      |                     |                     |                 |                  |                                         |
| Ø   | Tableau de bord                                    |   | Ferre |        | periodi | = = > > > > > > > > > > > > > > > > > > |                     |                     |                 | :=               | Afficher 50 v données + Ajouter période |
| Ø   | Articles                                           | ^ |       |        | ID      | Nom                                     | Démarrer            | Fin                 | Type répétition | Intervalle       | Fin répétition                          |
|     | Groupes d'articles<br>Grilles de prix<br>Menus     |   | 0     | Ē      | #1      | Only Starter                            | 05-10-2022 12:00:00 | 0 05-10-2022 14:00: | 00 jour         | 1                | 05-10-2022 17:00:00                     |
|     | Menus prix fixe<br>Menus d'options<br>Gestion prix |   |       |        |         |                                         |                     |                     |                 |                  |                                         |
|     | Périodes<br>Promotions                             |   |       |        |         |                                         |                     |                     |                 |                  |                                         |
| -∿- | Finances                                           | ~ |       |        |         |                                         |                     |                     |                 |                  |                                         |
| ŝ   | Administrator                                      | ~ |       |        |         |                                         |                     |                     |                 |                  |                                         |
|     | Payer                                              | × |       |        |         |                                         |                     |                     |                 |                  |                                         |
| Ļ   | Self-service                                       | Ŷ |       |        |         |                                         |                     |                     |                 |                  |                                         |
|     |                                                    |   |       |        |         |                                         |                     |                     |                 |                  |                                         |
|     |                                                    |   |       |        |         |                                         |                     |                     | 1               |                  |                                         |

### Cliquez sur Nom\* et donnez un titre à votre période.

| <b>0000</b> v2.26.0            | Ajouter période    | Période de temps       |                                       |            |    |           |              |             |     | FERMER 🚫 |
|--------------------------------|--------------------|------------------------|---------------------------------------|------------|----|-----------|--------------|-------------|-----|----------|
|                                | O Période de temps | Nom <sup>*</sup> Lunch |                                       |            |    |           |              |             |     |          |
| Tableau de bor                 |                    | Période                |                                       | Calendrier |    |           |              |             |     |          |
| 🕅 Articles                     |                    |                        | Journée entière                       | <          |    | 0         | CTOBER 202   | 2           |     | >        |
| Menu<br>Groupes d'artic        |                    | Début*                 | 📋 04-10-2022 🗸 🕓 🕚 21:21 EST UN MARDI | Su         | Мо | Ти        | We           | Th          | Fr  | Sa       |
| Grilles de prix<br>Menus       |                    | Durée*                 |                                       | 25         | 26 | 27        | 28           | 29          | 30  | 1        |
| Menus prix fixe                |                    |                        | Peut être répété                      | 9          | 3  | 4         | 5            | 6<br>13     | 7   | 8        |
| Menus d'optior<br>Gestion prix |                    | Identification         |                                       | 16         | 17 | 18        | 19           | 20          | 21  | 22       |
| Périodes                       |                    | Votre référence        |                                       | 23         | 24 | 25        | 26           | 27          | 28  | 29       |
|                                |                    | ID                     |                                       | 30         | 31 | 1         | 2            | 3           | 4   | 5        |
| <sup>co</sup> Advision to      |                    |                        |                                       | Début      |    |           | Fin          |             |     |          |
| ्ु Administrator               |                    |                        |                                       |            |    |           |              |             |     |          |
| Payer                          |                    |                        |                                       |            |    |           |              |             |     |          |
| ₩ Self-service                 |                    |                        |                                       |            |    |           |              |             |     |          |
|                                |                    |                        |                                       |            |    |           |              |             |     |          |
|                                |                    |                        |                                       |            |    |           |              |             |     |          |
|                                |                    |                        |                                       |            |    |           |              |             |     |          |
|                                |                    |                        |                                       |            |    |           |              |             |     |          |
|                                |                    |                        |                                       |            | Sa | uvegarder | et en ajoute | er un autre | Sau | vegarder |

ISH Metro

#### Si votre période est la journée entière, cochez la case à côté de Journée entière.

| <b>0000</b> v2.26.0                | Ajouter période    | Période de temps |                          |            |             |    |            |              |            |           | FERMER ( | × |
|------------------------------------|--------------------|------------------|--------------------------|------------|-------------|----|------------|--------------|------------|-----------|----------|---|
|                                    | C Période de temps | Nom* Lunch       |                          |            |             |    |            |              |            |           |          |   |
| <ul> <li>Tableau de bor</li> </ul> |                    |                  |                          |            |             |    |            |              |            |           |          |   |
|                                    |                    | Période          |                          |            | Calendrier  |    |            |              |            |           |          |   |
| Articles                           |                    | L 🗌              | lournée entière          |            | <           |    | 0          | CTOBER 202   | 2          |           | >        |   |
| Menu                               |                    | Début*           | 04-10-2022 V 🕑 21:21 EST | T UN MARDI | <b>6</b> 11 | Ма |            | 14/-         | -          |           | 6-       |   |
| Groupes d'artie                    |                    |                  |                          |            | Su          | MO | 1 <b>u</b> | we           | 10         | <b>Fr</b> | sa       |   |
| Menus                              |                    | Durée"           |                          |            | 25          | 20 | 27         | 28           | 29         | -         |          |   |
| Menus prix fixe                    |                    | P                | Peut être répété         |            | 2           | 3  | 4          | 5            | 6          | /         | 8        |   |
| Menus d'option                     |                    |                  |                          |            | 9           | 10 | 11         | 12           | 13         | 14        | 15       |   |
| Gestion prix                       |                    | Identification   |                          |            | 16          | 17 | 18         | 19           | 20         | 21        | 22       |   |
| Périodes                           |                    | Votre référence  |                          |            | 23          | 24 | 25         | 26           | 27         | 28        | 29       |   |
| Promotions                         |                    | ID               |                          |            | 30          | 31 | 1          | 2            | 3          | 4         | 5        |   |
| $\sim$ Finances                    |                    |                  |                          |            | Début       |    |            | Fie          |            |           |          |   |
| 🚳 Administrator                    |                    |                  |                          |            | Debut       |    |            | Fin          |            |           |          |   |
| 20 Freeminiscration                |                    |                  |                          |            |             |    |            |              |            |           |          |   |
| Payer                              |                    |                  |                          |            |             |    |            |              |            |           |          |   |
| Self-service                       |                    |                  |                          |            |             |    |            |              |            |           |          |   |
|                                    |                    |                  |                          |            |             |    |            |              |            |           |          |   |
|                                    |                    |                  |                          |            |             |    |            |              |            |           |          |   |
|                                    |                    |                  |                          |            |             |    |            |              |            |           |          |   |
|                                    |                    |                  |                          |            |             |    |            |              |            |           |          |   |
|                                    |                    |                  |                          |            |             |    |            |              |            |           |          |   |
|                                    |                    |                  |                          |            |             |    |            |              |            |           |          |   |
|                                    |                    |                  |                          |            |             | _  |            |              |            |           |          |   |
|                                    |                    |                  |                          |            |             | Sa | uvegarder  | et en ajoute | r un autre | Sau       | vegarder | ) |

ISH

• Toutefois, si la période correspond à un jour spécifique, cliquez sur l'icône du calendrier et sur l'icône de l'horloge pour les définir en conséquence.

| <b>0000</b> v2.26.0            | Ajouter période    | Période de temp | s                                     |            |    |           |              |             |      | FERMER 🚫 |
|--------------------------------|--------------------|-----------------|---------------------------------------|------------|----|-----------|--------------|-------------|------|----------|
|                                | S Période de temps | Nom* Lunch      |                                       |            |    |           |              |             |      |          |
| Ø Tableau de bor               | _                  | Période         |                                       | Calendrier |    |           |              |             |      |          |
| 🕅 Articles                     |                    |                 | Journée entière                       | <          |    | 0         | CTOBER 202   | 2           |      | >        |
| Menu<br>Groupes d'artic        |                    | Début"          | 🗎 18-10-2022 🗸 🕓 🕚 12:00 EST UN MARDI | Su         | Мо | Ти        | We           | Th          | Fr   | Sa       |
| Grilles de prix                |                    | Durée*          | Sheures ∨                             | 25         | 26 | 27        | 28           | 29          | 30   | 1        |
| Menus<br>Menus prix fixe       |                    |                 | Peut être répété                      | 2          | 3  | 4         | 5            | 6           | 7    | 8        |
| Menus d'option<br>Gestion prix |                    | Identification  |                                       | 16         | 17 | 18        | 12           | 20          | 21   | 22       |
| Périodes                       |                    | Votre référence |                                       | 23         | 24 | 25        | 26           | 27          | 28   | 29       |
| Promotions                     |                    | ID              |                                       | 30         | 31 | 1         | 2            | 3           | 4    | 5        |
| -γ· Finances                   |                    |                 |                                       | Début      |    |           | Fin          |             |      |          |
| ல Administrator                |                    |                 |                                       |            |    |           |              |             |      |          |
| Payer                          |                    |                 |                                       |            |    |           |              |             |      |          |
| Self-service                   |                    |                 |                                       |            |    |           |              |             |      |          |
|                                |                    |                 |                                       |            |    |           |              |             |      |          |
|                                |                    |                 |                                       |            |    |           |              |             |      |          |
|                                |                    |                 |                                       |            |    |           |              |             |      |          |
|                                |                    |                 |                                       |            |    |           |              |             |      |          |
|                                |                    |                 |                                       |            | Sa | uvegarder | et en ajoute | er un autre | Sauv | vegarder |

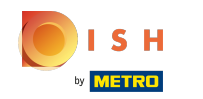

Dans la première case, tapez le nombre correspondant à la durée et dans la deuxième, stipulez l'unité de temps. Dans notre cas, nous avons mis 2 heures.

| <b>0000</b> v2.26.0      | Ajouter période    | Période de temp | s                                   |            |          |             |              |             |      | Fermer 🗵 | ) |
|--------------------------|--------------------|-----------------|-------------------------------------|------------|----------|-------------|--------------|-------------|------|----------|---|
|                          | S Période de temps | Nom* Lunch      |                                     |            |          |             |              |             |      |          |   |
| Ø Tableau de bor         |                    | Période         |                                     | Calendrier |          |             |              |             |      |          |   |
| Articles                 |                    |                 | □ Journée entière                   | <          |          | 00          | CTOBER 202   | 2           |      | >        |   |
| Groupes d'artie          |                    | Début*          | 🗎 18-10-2022 🗸 🕙 12:00 EST UN MARDI | Su         | Мо       | Ти          | We           | Th          | Fr   | Sa       |   |
| Grilles de prix          |                    | Durée*          | 2 Sheures V JUSQU'À 14:00           | 25         | 26       | 27          | 28           | 29          | 30   | 1        |   |
| Menus<br>Monus prix fixe |                    |                 |                                     | 2          | 3        | 4           | 5            | 6           | 7    | 8        |   |
| Menus d'option           |                    |                 | Peut être répété                    | 9          | 10       | 11          | 12           | 13          | 14   | 15       |   |
| Gestion prix             |                    | Identification  |                                     | 16         | 17       | 18          | 19           | 20          | 21   | 22       |   |
| Périodes                 |                    | Votre référence |                                     | 23         | 24       | 25          | 26           | 27          | 28   | 29       |   |
| Promotions               |                    | ID              |                                     | 30         | 31       | 1           | 2            | 3           | 4    | 5        |   |
| -√ Finances              |                    |                 |                                     | Début      |          |             | Fin          |             |      |          |   |
| ô Administrator          |                    |                 |                                     | 18-10-2022 | 12:00:00 |             | 18-10        | -2022 14:00 | :00  |          |   |
| 🗖 Payer                  |                    |                 |                                     |            |          |             |              |             |      |          |   |
| 🔄 Self-service           |                    |                 |                                     |            |          |             |              |             |      |          |   |
|                          |                    |                 |                                     |            |          |             |              |             |      |          |   |
|                          |                    |                 |                                     |            |          |             |              |             |      |          |   |
|                          |                    |                 |                                     |            |          |             |              |             |      |          |   |
|                          |                    |                 |                                     |            |          |             |              |             |      |          |   |
|                          |                    |                 |                                     |            |          |             |              |             |      |          |   |
|                          |                    |                 |                                     |            |          |             |              |             |      |          |   |
|                          |                    |                 |                                     |            | Sa       | uvegarder e | et en ajoute | r un autre  | Sauv | regarder |   |

ISH W METRO

### Si cette période se répète, cliquez sur Peut être répété.

| <b>0009</b> v2.26.0 | Ajouter période    | Période de temps | 5                |                    |           |            |           |              |              |     | FERMER 🗴 | ) |
|---------------------|--------------------|------------------|------------------|--------------------|-----------|------------|-----------|--------------|--------------|-----|----------|---|
| « Minimiser menu    | S Période de temps | Nom* Lunch       |                  |                    |           |            |           |              |              |     |          |   |
| ⑦ Tableau de bor    |                    |                  |                  |                    |           |            |           |              |              |     |          |   |
| 🕅 Articles          |                    | Période          |                  |                    | Calendrie | r          |           |              |              |     |          |   |
| Menu                |                    |                  | Journée entière  |                    | <         |            | 0         | CTOBER 202   | 2            |     | >        |   |
| Groupes d'artic     |                    | Début*           | 🗄 18-10-2022 🗸 🕓 | 12:00 EST UN MARDI | Su        | Мо         | Ти        | We           | Th           | Fr  | Sa       |   |
| Grilles de prix     |                    | Durée*           | 2 (S) heures     | ✓ JUSQU'À 14:00    | 25        | 26         | 27        | 28           | 29           | 30  | 1        |   |
| Menus               |                    |                  |                  |                    | 2         | 3          | 4         | 5            | 6            | 7   | 8        |   |
| Menus prix fixe     |                    |                  | Peut être répété |                    | 9         | 10         | 11        | 12           | 13           | 14  | 15       |   |
| Gestion prix        |                    | Identification   |                  |                    | 16        | 17         |           | 19           | 20           | 21  | 22       |   |
| Périodes            |                    |                  |                  |                    | 23        | 24         | 25        | 26           | 27           | 28  | 29       |   |
| Promotions          |                    | Votre référence  |                  |                    | 30        | 31         | 1         | 2            | 3            | 4   | 5        |   |
| -\/- Finances       |                    | ID               |                  |                    |           |            |           |              |              |     |          |   |
|                     |                    |                  |                  |                    | Début     |            |           | Fin          |              |     |          |   |
| ô Administrator     |                    |                  |                  |                    | 18-10-202 | 2 12:00:00 |           | 18-10        | )-2022 14:00 | :00 |          |   |
| 🖻 Payer             |                    |                  |                  |                    |           |            |           |              |              |     |          |   |
|                     |                    |                  |                  |                    |           |            |           |              |              |     |          |   |
| 다. Self-service     |                    |                  |                  |                    |           |            |           |              |              |     |          |   |
|                     |                    |                  |                  |                    |           |            |           |              |              |     |          |   |
|                     |                    |                  |                  |                    |           |            |           |              |              |     |          |   |
|                     |                    |                  |                  |                    |           |            |           |              |              |     |          |   |
|                     |                    |                  |                  |                    |           |            |           |              |              |     |          |   |
|                     |                    |                  |                  |                    |           |            |           |              |              |     |          |   |
|                     |                    |                  |                  |                    |           |            |           |              |              |     |          |   |
|                     |                    |                  |                  |                    |           | Sa         | uvegarder | et en ajoute | er un autre  | Sau | vegarder |   |

ISH Metro

Cliquez sur la case suivante pour préciser l'intervalle entre deux répétitions.

| <b>0000</b> v2.26.0               | Ajouter période    | Période de temps   | 3                                  |   |            |          |           |             |              |      | FERMER   | $\otimes$ |
|-----------------------------------|--------------------|--------------------|------------------------------------|---|------------|----------|-----------|-------------|--------------|------|----------|-----------|
|                                   | S Période de temps | Nom* Lunch         |                                    |   |            |          |           |             |              |      |          |           |
| Ø Tableau de bor                  |                    | Période            |                                    |   | Calendrier |          |           |             |              |      |          |           |
| Articles                          |                    |                    | Journée entière                    |   | <          |          | 0         | CTOBER 202  | 2            |      | >        |           |
| Menu<br>Groupes d'artic           |                    | Début*             | 📋 18-10-2022 V 🕚 12:00 EST UN MARC | ы | Su         | Мо       | Ти        | We          | Th           | Fr   | Sa       |           |
| Grilles de prix                   |                    | Durée*             | 2 S heures V JUSQU'À 14:0          | 0 | 25         | 26       | 27        | 28          | 29           | 30   | 1        |           |
| Menus<br>Menus prix fixe          |                    |                    | Peut être répété                   |   | 2          | 3        | 4         | 5           | 6            | 7    | 8        |           |
| Menus d'optior                    |                    | Répéter chaque*    |                                    |   | 9          | 10       | 11        | 12          | 13           | 14   | 15       |           |
| Gestion prix<br>Périodes          |                    | Arrêter répétition |                                    |   | 23         | 24       | 25        | 26          | 20           | 21   | 22       |           |
| Promotions                        |                    |                    |                                    |   | 30         | 31       | 1         | 2           | 3            | 4    | 5        |           |
| -√ Finances                       |                    | Identification     |                                    |   | Début      |          |           | Ein         |              |      |          |           |
| <ol> <li>Administrator</li> </ol> |                    | Votre référence    |                                    |   | Debut      |          |           | FIII        |              |      |          |           |
| Payer                             |                    | ID                 |                                    |   | 18-10-2022 | 12:00:00 |           | 18-10       | 0-2022 14:00 | 0:00 |          |           |
|                                   |                    |                    |                                    |   |            |          |           |             |              |      |          |           |
| Self-service                      |                    |                    |                                    |   |            |          |           |             |              |      |          |           |
|                                   |                    |                    |                                    |   |            |          |           |             |              |      |          |           |
|                                   |                    |                    |                                    |   |            |          |           |             |              |      |          |           |
|                                   |                    |                    |                                    |   |            |          |           |             |              |      |          |           |
|                                   |                    |                    |                                    |   |            |          |           |             |              |      |          |           |
|                                   |                    |                    |                                    |   |            | Sa       | uvegarder | et en ajout | er un autre  | Sau  | vegarder |           |

# Cliquez sur la case suivante.

| <b>0000</b> v2.26.0                | Ajouter période    | Période de temps   | s                                       |            |          |             |              |             |      | FERMER   | $\otimes$ |
|------------------------------------|--------------------|--------------------|-----------------------------------------|------------|----------|-------------|--------------|-------------|------|----------|-----------|
|                                    | S Période de temps | Nom* Lunch         |                                         |            |          |             |              |             |      |          |           |
| <ul> <li>Tableau de bor</li> </ul> |                    | Période            |                                         | Calendrier |          |             |              |             |      |          |           |
| Articles                           |                    |                    | Journée entière                         | <          |          | 00          | CTOBER 202   | 2           |      | >        |           |
| Groupes d'artic                    |                    | Début*             | (*) 18-10-2022 V (*) 12:00 EST UN MARDI | Su         | Мо       | Ти          | We           | Th          | Fr   | Sa       |           |
| Grilles de prix                    |                    | Durée*             | 2 S heures V JUSQU'À 14:00              | 25         | 26       | 27          | 28           | 29          | 30   | 1        |           |
| Menus<br>Menus prix fixe           |                    |                    | 🔀 Peut âtre rénété                      | 2          | 3        | 4           | 5            | 6           | 7    | 8        |           |
| Menus d'optior                     |                    | Répéter chaque*    |                                         | 9          | 10       | 11          | 12           | 13          | 14   | 15       |           |
| Gestion prix<br>Périodes           |                    | Arrôtor rópótition |                                         | 16         | 17       | 25          | 19           | 20          | 21   | 22       |           |
| Promotions                         |                    | Arreter repetition |                                         | 30         | 31       | 1           | 20           | 3           | 4    | 5        |           |
| -\⁄r Finances                      |                    | Identification     |                                         |            |          |             |              |             |      |          |           |
| ্রি Administrator                  |                    | Votre référence    |                                         | Début      |          |             | Fin          |             |      |          |           |
|                                    |                    | ID                 |                                         | 18-10-2022 | 12:00:00 |             | 18-10        | -2022 14:00 | :00  |          |           |
| Payer                              |                    |                    |                                         |            |          |             |              |             |      |          |           |
| 🖵 Self-service                     |                    |                    |                                         |            |          |             |              |             |      |          |           |
|                                    |                    |                    |                                         |            |          |             |              |             |      |          |           |
|                                    |                    |                    |                                         |            |          |             |              |             |      |          |           |
|                                    |                    |                    |                                         |            |          |             |              |             |      |          |           |
|                                    |                    |                    |                                         |            |          |             |              |             |      |          |           |
|                                    |                    |                    |                                         |            |          |             |              |             |      |          |           |
|                                    |                    |                    |                                         |            | Sa       | uvegarder e | et en ajoute | er un autre | Sauv | vegarder |           |

ISH Metro

### Décidez de l'unité entre deux répétitions. Dans notre cas, nous avons choisi des jours.

| <b>0000</b> v2.26.0      | Ajouter période    | Période de temps   | ;             |           |                      |               |            |          |             |              |             |      | FERMER   | $\otimes$ |
|--------------------------|--------------------|--------------------|---------------|-----------|----------------------|---------------|------------|----------|-------------|--------------|-------------|------|----------|-----------|
|                          | S Période de temps | Nom* Lunch         |               |           |                      |               |            |          |             |              |             |      |          |           |
| ⑦ Tableau de bor         | _                  | Période            |               |           |                      |               | Calendrier |          |             |              |             |      |          |           |
| Articles                 |                    |                    | Journée e     | entière   |                      |               | <          |          | 00          | CTOBER 2022  | 2           |      | >        |           |
| Groupes d'artic          |                    | Début*             | 📋 18-10-20    | )22 ~     | <sup>(L)</sup> 12:00 | EST UN MARDI  | Su         | Мо       | Ти          | We           | Th          | Fr   | Sa       |           |
| Grilles de prix          |                    | Durée*             | 2             | () heures | ~                    | JUSQU'À 14:00 | 25         | 26       | 27          | 28           | 29          | 30   | 1        |           |
| Menus<br>Menus prix fixe |                    |                    | C. Davit âtra |           |                      |               | 2          | 3        | 4           | 5            | 6           | 7    | 8        |           |
| Menus d'optior           |                    |                    | Peut etre     | repete    |                      |               | 9          | 10       | 11          | 12           | 13          | 14   | 15       |           |
| Gestion prix             |                    | Répéter chaque*    |               |           | ~                    |               | 16         | 17       | 18          | 19           | 20          | 21   | 22       |           |
| Périodes                 |                    | Arrêter répétition | ~             | semaines  |                      |               | 23         | 24       | 25          | 26           | 27          | 28   | 29       |           |
| Promotions               |                    | Identification     |               | mois      |                      |               | 30         | 31       | 1           | 2            | 3           | 4    | 5        |           |
| -\∕ Finances             |                    | Votre référence    |               | ans       |                      |               | Début      |          |             | Fin          |             |      |          |           |
| Administrator            |                    | ID                 |               |           |                      |               | 18-10-2022 | 12:00:00 |             | 18-10        | -2022 14:00 | :00  |          |           |
| Payer                    |                    |                    |               |           |                      |               |            |          |             |              |             |      |          |           |
| 📮 Self-service           |                    |                    |               |           |                      |               |            |          |             |              |             |      |          |           |
|                          |                    |                    |               |           |                      |               |            |          |             |              |             |      |          |           |
|                          |                    |                    |               |           |                      |               |            |          |             |              |             |      |          |           |
|                          |                    |                    |               |           |                      |               |            |          |             |              |             |      |          |           |
|                          |                    |                    |               |           |                      |               |            |          |             |              |             |      |          |           |
|                          |                    |                    |               |           |                      |               |            |          |             |              |             |      |          |           |
|                          |                    |                    |               |           |                      |               |            |          |             |              |             | _    |          |           |
|                          |                    |                    |               |           |                      |               |            | Sa       | uvegarder e | et en ajoute | r un autre  | Sauy | vegarder |           |

ISH Metro

### Cliquez sur la case suivante pour activer ou désactiver la répétition de la période.

| <b>0000</b> v2.26.0            | Ajouter période    | Période de temps   |        |               |              |               |            |            |           |              |              |     | FERMER   | $\otimes$ |
|--------------------------------|--------------------|--------------------|--------|---------------|--------------|---------------|------------|------------|-----------|--------------|--------------|-----|----------|-----------|
|                                | S Période de temps | Nom* Lunch         |        |               |              |               |            |            |           |              |              |     |          |           |
| Ø Tableau de bor               |                    | Période            |        |               |              |               | Calendrier |            |           |              |              |     |          |           |
| Articles                       |                    |                    | Jour   | rnée entière  |              |               | <          |            | 0         | CTOBER 202   | 22           |     | >        |           |
| Groupes d'artic                |                    | Début*             | 💾 18-1 | 10-2022 V     | <b>12:00</b> | EST UN MARDI  | Su         | Мо         | Ти        | We           | Th           | Fr  | Sa       |           |
| Grilles de prix                |                    | Durée*             | 2      | ( heure       | es 🗸         | JUSQU'À 14:00 | 25         | 26         | 27        | 28           | 29           | 30  | 1        |           |
| Menus<br>Menus prix fixe       |                    |                    | 🗹 Peut | t être répété |              |               | 2          | 3          | 4         | 5            | 6            | 7   | 8        |           |
| Menus d'optior<br>Gestion prix |                    | Répéter chaque*    | 1      | jours         | ~            |               | 16         | 17         |           | 12           | 20           | 21  | 22       |           |
| Périodes                       |                    | Arrêter répétition |        | ~             |              |               | 23         | 24         | 25        | 26           | 27           | 28  | 29       |           |
| Promotions                     |                    | Identification     |        |               |              |               | 30         |            | 1         | 2            | 3            | 4   | 5        |           |
| -∕√ Finances                   |                    | Votre référence    |        |               |              |               | Début      |            |           | Fin          |              |     |          |           |
| 🔅 Administrator                |                    | ID                 |        |               |              |               | 18-10-2022 | 2 12:00:00 |           | 18-10        | -2022 14:00: | 00  |          |           |
| Payer                          |                    |                    |        |               |              |               | 19-10-2022 | 2 12:00:00 |           | 19-10        | -2022 14:00  | 00  |          |           |
| └┆ Self-service                |                    |                    |        |               |              |               | 20-10-202  | 2 12:00:00 |           | 20-10        | )-2022 14:00 | :00 |          |           |
|                                |                    |                    |        |               |              |               |            |            |           |              |              |     |          |           |
|                                |                    |                    |        |               |              |               |            |            |           |              |              |     |          |           |
|                                |                    |                    |        |               |              |               |            |            |           |              |              |     |          |           |
|                                |                    |                    |        |               |              |               |            |            |           |              |              |     |          |           |
|                                |                    |                    |        |               |              |               |            |            |           |              |              |     |          | _         |
|                                |                    |                    |        |               |              |               |            | Sa         | uvegarder | et en ajoute | er un autre  | Sau | vegarder |           |

ISH Metro

### Cliquez sur l'icône du calendrier pour ajouter une date d'arrêt.

| <b>0000</b> v2.26.0            | Ajouter période    | Période de temps    |            |           |                      |               |            |            |           |             |              |     | FERMER   | $\otimes$ |
|--------------------------------|--------------------|---------------------|------------|-----------|----------------------|---------------|------------|------------|-----------|-------------|--------------|-----|----------|-----------|
| « Minimiser menu               | S Période de temps | Nom* Lunch          |            |           |                      |               |            |            |           |             |              |     |          |           |
| Ø Tableau de bor               |                    | Période             |            |           |                      |               | Calendrier |            |           |             |              |     |          |           |
| Articles                       |                    |                     | Journée    | e entière |                      |               | <          |            | 0         | CTOBER 202  | 22           |     | >        | ,         |
| Menu<br>Groupes d'artic        |                    | Début*              | 📋 18-10-2  | 2022 ~    | <sup>(L)</sup> 12:00 | EST UN MARDI  | Su         | Мо         | Ти        | We          | Th           | Fr  | Sa       |           |
| Grilles de prix                |                    | Durée*              | 2          | ( heures  | ~                    | JUSQU'À 14:00 | 25         | 26         | 27        | 28          | 29           | 30  | 1        |           |
| Menus<br>Menus prix fixe       |                    |                     | 🗹 Peut êtr | re répété |                      |               | 2          | 3          | 4         | 5           | 6            | 7   | 8        |           |
| Menus d'optior<br>Gestion prix |                    | Répéter chaque*     | 1          | jours     | ~                    |               | 16         | 17         | 18        | 19          | 20           |     | 22       |           |
| Périodes                       |                    | Arrêter répétition* | Le 🗸       | Ē         | ~                    | ٩             | 23         | 24         | 25        | 26          | 27           | 28  | 29       |           |
| Promotions                     |                    | Identification      |            |           |                      |               | 30         |            | 1         | 2           | 3            | 4   | 5        |           |
| -∿- Finances                   |                    | Votre référence     |            |           |                      |               | Début      |            |           | Fin         |              |     |          |           |
| 贷 Administrator                |                    | ID                  |            |           |                      |               | 18-10-2022 | 2 12:00:00 |           | 18-10       | -2022 14:00  | :00 |          |           |
| 📄 Payer                        |                    |                     |            |           |                      |               | 19-10-2022 | 2 12:00:00 |           | 19-10       | -2022 14:00  | :00 |          |           |
| 📮 Self-service                 |                    |                     |            |           |                      |               | 20-10-202  | 2 12:00:00 |           | 20-10       | )-2022 14:00 | :00 |          |           |
|                                |                    |                     |            |           |                      |               |            |            |           |             |              |     |          |           |
|                                |                    |                     |            |           |                      |               |            |            |           |             |              |     |          |           |
|                                |                    |                     |            |           |                      |               |            |            |           |             |              |     |          |           |
|                                |                    |                     |            |           |                      |               |            |            |           |             |              |     |          |           |
|                                |                    |                     |            |           |                      |               |            | Sa         | uvegarder | et en ajout | er un autre  | Sau | vegarder |           |

ISH Metro

### Cliquez sur l'icône de l'horloge pour prérégler une heure d'arrêt.

| <b>0000</b> v2.26.0      | Ajouter période    | Période de temps    |             |          |               |               |            |            |             |              |              |      | FERMER   | $\otimes$ |
|--------------------------|--------------------|---------------------|-------------|----------|---------------|---------------|------------|------------|-------------|--------------|--------------|------|----------|-----------|
|                          | S Période de temps | Nom* Lunch          |             |          |               |               |            |            |             |              |              |      |          |           |
| Ø Tableau de bor         |                    | Période             |             |          |               |               | Calendrier |            |             |              |              |      |          |           |
| Articles                 |                    |                     | Journée e   | entière  |               |               | <          |            | 0           | CTOBER 202   | 2            |      | >        |           |
| Groupes d'artie          |                    | Début*              | 🛱 18-10-20  | 022 ~    | <u></u> 12:00 | EST UN MARDI  | Su         | Мо         | Ти          | We           | Th           | Fr   | Sa       |           |
| Grilles de prix          |                    | Durée*              | 2           | ( heures | ~             | JUSQU'À 14:00 | 25         | 26         | 27          | 28           | 29           | 30   | 1        |           |
| Menus<br>Menus prix fixe |                    |                     | 🔽 Pout ôtro | rópótó   |               |               | 2          | 3          | 4           | 5            | 6            | 7    | 8        |           |
| Menus d'option           |                    | Dépéter obsquet     |             | ieure    |               |               | 9          | 10         | 11          | 12           | 13           | 14   | 15       |           |
| Gestion prix             |                    | Repeter chaque      |             | jours    | ~             |               | 16         | 17         | 18          | 19           | 20           | 21   | 22       |           |
| Périodes<br>Promotions   |                    | Arrêter répétition* | Le 🗸        | 21-10-20 | 22 🗸          | G             | 23         | 24         | 25          | 26           | 27           | 28   | 29       |           |
| Ar Finances              |                    | Identification      |             |          |               |               | 30         | 31         | I           | 2            | 3            | 4    | 5        |           |
| y manees                 |                    | Votre référence     |             |          |               |               | Début      |            |             | Fin          |              |      |          |           |
| 袋 Administrator          |                    | ID                  |             |          |               |               | 18-10-2022 | 12:00:00   |             | 18-10        | -2022 14:00: | 00   |          |           |
| Payer                    |                    |                     |             |          |               |               | 19-10-2022 | 12:00:00   |             | 19-10        | -2022 14:00: | 00   |          |           |
| 뒃 Self-service           |                    |                     |             |          |               |               | 20-10-2022 | 2 12:00:00 |             | 20-10        | -2022 14:00  | :00  |          |           |
|                          |                    |                     |             |          |               |               |            |            |             |              |              |      |          |           |
|                          |                    |                     |             |          |               |               |            |            |             |              |              |      |          |           |
|                          |                    |                     |             |          |               |               |            |            |             |              |              |      |          |           |
|                          |                    |                     |             |          |               |               |            |            |             |              |              |      |          |           |
|                          |                    |                     |             |          |               |               |            |            |             |              |              |      |          |           |
|                          |                    |                     |             |          |               |               |            | Sau        | uvegarder ( | et en ajoute | er un autre  | Sauv | vegarder |           |

# Cliquez sur Sauvegarder.

| <b>0000</b> v2.26.0               | Ajouter période    | Période de temps            |                  |                |                 |            |            |           |              | FERMER          | $\otimes$ |          |   |
|-----------------------------------|--------------------|-----------------------------|------------------|----------------|-----------------|------------|------------|-----------|--------------|-----------------|-----------|----------|---|
|                                   | S Période de temps | Nom* Lunch                  |                  |                |                 |            |            |           |              |                 |           |          |   |
| <ul> <li>Tableau de bo</li> </ul> |                    | Période                     |                  |                |                 | Calendrier |            |           |              |                 |           |          |   |
| Articles                          |                    |                             | Journée entière  |                |                 | <          |            | 0         | CTOBER 202   | 2               |           | >        |   |
| Groupes d'arti                    | c                  | Début*                      | 18-10-2022       | <u>(</u> 12:00 | EST UN MARDI    | Su         | Мо         | Ти        | We           | Th              | Fr        | Sa       |   |
| Grilles de prix<br>Menus          |                    | Durée*                      | 2 Sheure         | es 🗸           | JUSQU'A 14:00   | 25         | 26<br>3    | 4         | 28           | 6               | 30        | 1<br>8   |   |
| Menus prix fixe<br>Menus d'optio  |                    |                             | Peut être répété |                |                 | 9          | 10         | 11        | 12           | 13              | 14        | 15       |   |
| Gestion prix<br>Périodes          |                    | Repeter chaque <sup>*</sup> | Le V             | -2022 V        | <u>()</u> 14:00 | 16<br>23   | 17<br>24   | 18<br>25  | 19<br>26     | <b>20</b><br>27 | 21<br>28  | 22<br>29 |   |
| Promotions                        |                    | Identification              |                  |                |                 | 30         | 31         | 1         | 2            | 3               | 4         | 5        |   |
| $-\sqrt{r}$ Finances              |                    | Votre référence             |                  |                |                 | Début      |            |           | Fin          |                 |           |          |   |
| 😚 Administrator                   |                    | ID                          |                  |                |                 | 18-10-2022 | 12:00:00   |           | 18-10        | -2022 14:00:    | :00       |          |   |
| 🗖 Payer                           |                    |                             |                  |                |                 | 19-10-2022 | 12:00:00   |           | 19-10        | -2022 14:00:    | :00       |          |   |
| 😳 Self-service                    |                    |                             |                  |                |                 | 20-10-202  | 2 12:00:00 |           | 20-10        | -2022 14:00     | :00       |          |   |
|                                   |                    |                             |                  |                |                 |            |            |           |              |                 |           |          |   |
|                                   |                    |                             |                  |                |                 |            |            |           |              |                 |           |          |   |
|                                   |                    |                             |                  |                |                 |            |            |           |              |                 |           |          |   |
|                                   |                    |                             |                  |                |                 |            | Sau        | uvegarder | et en ajoute | er un autre     | Sauv      | vegarder | ] |

METRO

### Cliquez sur l'icône du stylo pour modifier vos périodes de temps.

| <b>0000</b> v2.26.0                                                     | (V) Démo vidéo HD Français 💿        | 😚 Tutoriels booq | booq_fr_video@hd.digital v              |
|-------------------------------------------------------------------------|-------------------------------------|------------------|-----------------------------------------|
| « Minimiser menu<br>Ø Tableau de bord                                   | Périodes (2 périodes)               | :=               | Afficher 50 v données + Ajouter période |
| Menu                                                                    | ID Nom Démarrer Fin Type répétition | Intervalle       | Fin répétition                          |
| Groupes d'articles<br>Grilles de prix                                   |                                     | 1                | 05-10-2022 17:00:00                     |
| Menus<br>Menus prix fixe<br>Menus d'options<br>Gestion prix<br>Périodes |                                     | 1                | 21-10-2022 14:00:00                     |
| Promotions<br>小 Finances ✓                                              |                                     |                  |                                         |
| 🖏 Administrator 🗸                                                       |                                     |                  |                                         |
| 🖻 Payer 🗸 🗸                                                             |                                     |                  |                                         |
| ݤ Self-service ✓                                                        |                                     |                  |                                         |
|                                                                         | 1                                   |                  |                                         |

ISH Metro

### Cliquez sur l'icône de corbeille pour supprimer des périodes de temps.

| <b>0000</b> v2.26.0                                                     | (V) Démo vidéo HD Français 💿                                     | 😚 Tutoriels booq | booq_fr_video@hd.digital v              |
|-------------------------------------------------------------------------|------------------------------------------------------------------|------------------|-----------------------------------------|
| « Minimiser menu<br>@ Tableau de bord                                   | Périodes (2 périodes)                                            | :=               | Afficher 50 × données + Ajouter période |
| Menu                                                                    | ID Nom Démarrer Fin Type répétition                              | Intervalle       | Fin répétition                          |
| Groupes d'articles<br>Grilles de prix                                   | 2 🗇 #1 Only Starter 05-10-2022 12:00:00 05-10-2022 14:00:00 jour | 1                | 05-10-2022 17:00:00                     |
| Menus<br>Menus prix fixe<br>Menus d'options<br>Gestion prix<br>Périodes | 2 Eunch 18-10-2022 12:00:00 18-10-2022 14:00:00 jour             | 1                | 21-10-2022 14:00:00                     |
| Promotions                                                              |                                                                  |                  |                                         |
| √ Finances ✓                                                            |                                                                  |                  |                                         |
| 🖏 Administrator 🗸                                                       |                                                                  |                  |                                         |
| 🗖 Payer 🗸 🗸                                                             |                                                                  |                  |                                         |
| ₩ Self-service V                                                        | 1                                                                |                  |                                         |

ISH METRO

Cliquez sur OK pour confirmer la suppression de la période sélectionnée. Ça y est, vous avez terminé.

| <b>6000</b> v2.26.0                   |   | (V) Démo vidéo HD Français 0                               |         |              |                     |                     |                 | 😚 Tutoriels booq | booq_fr_video@hd.digital v         |  |  |
|---------------------------------------|---|------------------------------------------------------------|---------|--------------|---------------------|---------------------|-----------------|------------------|------------------------------------|--|--|
| « Minimiser menu<br>Ø Tableau de bord |   | Périodes (2                                                | période | es)          |                     |                     |                 |                  |                                    |  |  |
| Articles                              | ^ |                                                            |         |              |                     |                     |                 | i≡ Affich        | her 50 v données + Ajouter période |  |  |
| Menu                                  |   |                                                            | ID      | Nom          | Démarrer            | Fin                 | Type répétition | Intervalle       | Fin répétition                     |  |  |
| Groupes d'articles<br>Grilles de prix |   | 2 🗇                                                        | #1      | Only Starter | 05-10-2022 12:00:00 | 05-10-2022 14:00:00 | jour            | 1                | 05-10-2022 17:00:00                |  |  |
| Menus<br>Menus prix fixe              |   |                                                            | #2      | Lunch        | 18-10-2022 12:00:00 | 18-10-2022 14:00:00 | jour            | 1                | 21-10-2022 14:00:00                |  |  |
| Menus d'options                       |   |                                                            |         |              |                     |                     |                 |                  |                                    |  |  |
| Gestion prix                          |   |                                                            |         |              |                     |                     | _               |                  |                                    |  |  |
| Promotions                            |   | Êtes-vous sûr de vouloir supprimer l'article sélectionné ? |         |              |                     |                     |                 |                  |                                    |  |  |
| -\∕r Finances                         | ~ | Ok Fermer                                                  |         |              |                     |                     |                 |                  |                                    |  |  |
| Administrator                         | ~ |                                                            |         |              |                     |                     |                 |                  |                                    |  |  |
| E Payer                               | ~ |                                                            |         |              |                     |                     |                 |                  |                                    |  |  |
| 🤤 Self-service                        | ~ |                                                            |         |              |                     |                     |                 |                  |                                    |  |  |
|                                       |   |                                                            |         |              |                     |                     |                 |                  |                                    |  |  |
|                                       |   |                                                            |         |              |                     |                     |                 |                  |                                    |  |  |
|                                       |   |                                                            |         |              |                     |                     |                 |                  |                                    |  |  |
|                                       |   |                                                            |         |              |                     |                     |                 |                  |                                    |  |  |
|                                       |   |                                                            |         |              |                     |                     |                 |                  |                                    |  |  |
|                                       |   |                                                            |         |              |                     | 1                   |                 |                  |                                    |  |  |

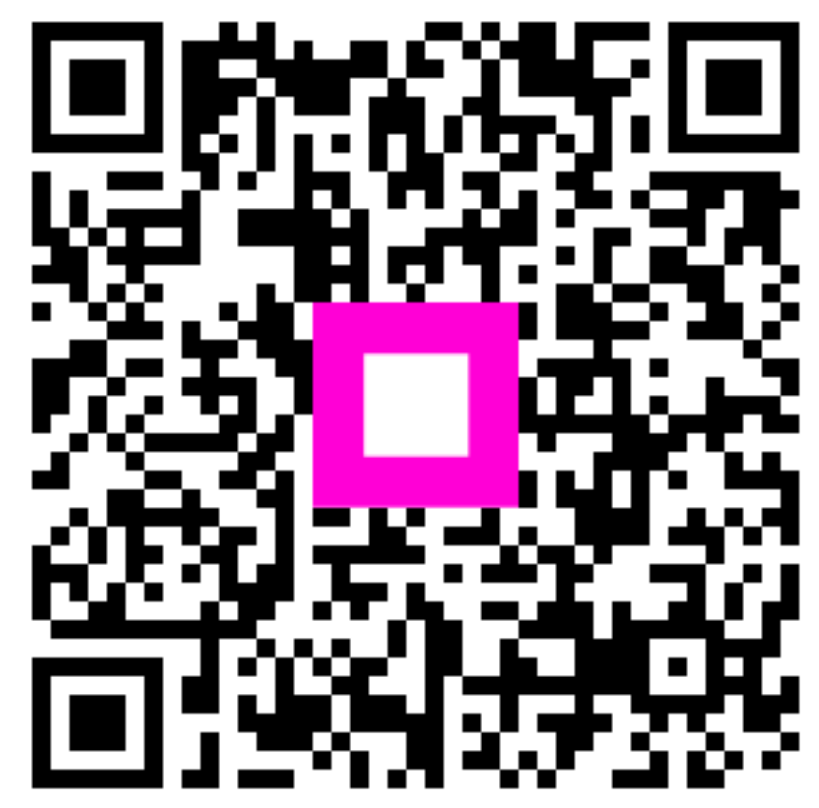

Scan to go to the interactive player